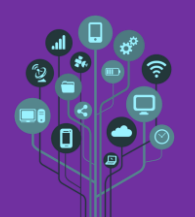

Introdução

Este guião tem como finalidade perceber como se acede às configurações de um equipamento de rede e como se configura esse equipamento como access point (AP) com segurança. Este trabalho deve ser realizado em grupo de dois alunos.

Por vezes é necessário entrar num equipamento de rede, mas não já sabes a sua password, IP ou password do WiFi. Isto acontece quando mudamos a configuração do nosso router e depois nos esquecemos das alterações que realizamos ou quando temos um equipamento parado em casa e queremos aproveitá-lo para adicionar à nossa rede.

Primeira parte: O primeiro passo é fazer um Reset ao equipamento ou dificilmente conseguirás aceder-lhe. Procura por esse botão físico no teu equipamento:

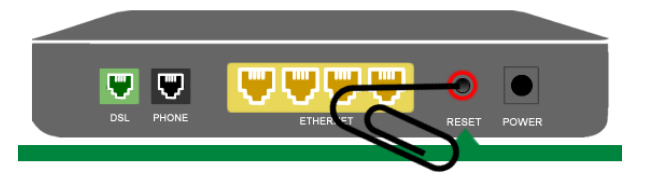

Normalmente o **botão** é de **difícil acesso propositadamente** para que **não** faças um **Reset** acidental. Com a ponta de uma caneta e o equipamento ligado pressiona o botão até as luzes da frente se comportarem de forma diferente.

## Razões que levam a ter de fazer Reset:

1ª razão (por cabo de rede): não está configurado DHCP Server e terias de saber qual o IP do equipamento para configurares um IP fixo no teu PC e assim estar na mesma rede que o equipamento.

2ª razão (por cabo de rede): está configurado o DHCP server e tu receber o IP, mas alguém alterou a password de entrada no router e tu não consegues entrar.

3ª razão (por WiFi): o equipamento disponibiliza o SSID de uma rede sem fios e tu não sabes a Password.

4ª razão (por WiFi): o equipamento disponibiliza o SSID de uma rede sem Fios e tua até sabes a password, mas alguém desabilitou a possibilidade de aceder ao equipamento através de WiFi.

Quando fazes Reset o equipamento fica com as configurações de fábrica e por isso é possível saber:

IP por defeito: é o IP do equipamento depois de Reset. Desta forma mesmo sem DHCP Server podes configurar um IP fixo no teu PC para estares na mesma rede do equipamento e lhe poderes aceder.

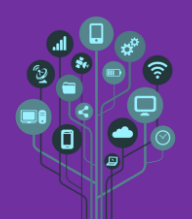

Username e Password por defeito: é o user e a pass para aceder às configurações do equipamento. Mesmo que alguém tenha mudado a password para entrar ela voltou à de fábrica.

Segunda Parte: Bem isto é muito bonito, mas onde estão estes dados?

Tens realizar uma pesquisa na Internet pelo nome do equipamento + modelo + manual. Normalmente consegues o modelo numa etiqueta que está por baixo do router. Se não tiveres essa informação utiliza o Smartphone e o Google Lens para que ele te diga qual é o equipamento.

🜽 Liga-te por cabo de rede ao equipamento numa das portas disponíveis e abre o CMD.

Digita na consola o comando *ipconfig*. De acordo com o resultado terás de proceder de forma diferente:

- 1- Tens IP da gama privada e no Default Gateway tens o IP do teu Router.
- 2- **Não tens IP** (169.2.4.x.x) e por isso tens de procurar no manual do equipamento por **default IP** e deverás encontrar o **IP** por **defeito**.

No caso do nº1 basta abrir um browser e digitar o IP do DGW na barra de endereços. Exemplo:

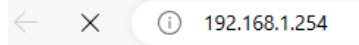

No caso do Nº2 tens primeiro de mudar o teu IP para fixo (porque não tens quem te dê IP) e defini-lo na rede do IP por defeito que encontraste no manual. Por exemplo se o Default IP do equipamento é 192.168.1.254 tu tens de ser 192.168.1.X. Posteriormente abres um browser e digitas o IP do DGW na barra de endereços.

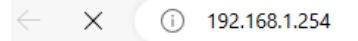

Ferceira parte: Quando acedes com o IP através do browser estás a aceder às configurações o equipamento de rede. Vai-te por isso ser solicitado o par username/password que podes encontrar no manual do equipamento:

| Utilizador    |  |
|---------------|--|
| utilizador    |  |
|               |  |
| Palavra-chave |  |

Entra no teu **equipamento** e terás **acesso** às suas **configurações**. Quem ficou com um equipamento do tipo 1 (**bridge/AP**) **não terá acesso** ao **DHCP server**. Quem ficou com um equipamento do **tipo 2** terá **acesso** ao **DHCP Server**, mas **não** o **terá** de **configurar** por **questão** de **igualdade**.

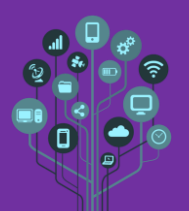

O objetivo é configurar a segurança da rede sem fios. Altera as configurações do teu equipamento de acordo com as seguintes informações: SSID: Nomealuno1NomeAluno2

Segurança: WPA2-PSK AES

Password WiFi: à vossa escolha (deve ser forte com letras maiúsculas e minúsculas e ter nºs)

Atenção: muitos equipamentos de rede não aceitam carateres especiais na password do WiFi pelo que os deves evitar

**Fornece** as credenciais de acesso a outro grupo e terás terminado o trabalho se eles se conseguirem ligar à tua rede sem fios.

A Chama o teu professor para avaliar.